#### IBM 8275 Model 113 Identification

| Building/Room/Rack |  |
|--------------------|--|
| Unit Number        |  |
| Serial Number      |  |
| MAC Address        |  |
| IP Address         |  |
|                    |  |

### **Contact Identification**

| Network<br>Administrator<br>Telephone |  |
|---------------------------------------|--|
| Service Contact                       |  |
| Telephone                             |  |

#### **IBM Support Information - WWW**

Download latest code, fixes, and technical tips for your IBM products. You can also register to receive e-mail notifications about your products.

http://www.networking.ibm.com/support

#### Troubleshooting

- 1. Determine if fan is running; if not, test the ac power outlet.
- 2. Remove and reattach all cables. Check all cables, connectors, and ports for damage.
- 3. Verify that all configuration settings are correct.
- 4. Verify that the power-on self-test (POST) runs correctly.

# Preparing to Call the IBM Product Help Center

Gather the following information:

- Product model and serial number
- Proof of purchase
- Status of LEDs
- Description of problem
- Exact wording of SNMP traps (if any)
- Hardware and software configuration

If possible be near your 8275. The technical support representative might want to walk you through a procedure during the call.

## Placing a Call to the IBM Product Help Center

- In the U.S.A., call the IBM PC HelpCenter at 1-800-772-2227.
- In Canada, call HelpPC at 1-800-IBM-SERV (1-800-426-7378).
- Outside of the U.S.A. and Canada, contact your place of purchase or your local IBM branch office.

#### **Replacement Parts**

08L2952 8275-113 Ethernet Desktop Switch 08L2998 8275-113 100BASE-FX Uplink Module 08L2999 8275-113 10/100BASE-TX Uplink Module

#### **Getting Port Status (Control Panel)**

Port numbers are located at the top of the control panel and indicate the following port statuses:

| Port Number | Outline Box | Port Status                             |
|-------------|-------------|-----------------------------------------|
| Normal      | Off         | Port is available but link is down.     |
| Bright      | Off         | Port is available and link is up.       |
| Flashing    | Off         | Port is transmitting/ receiving data.   |
| Bright      | On          | Port is disabled by administrator.      |
| Bright      | Blinking    | Port is auto-partitioned due to errors. |

Use the MENU, SCROLL, and ENTER keys to display port statistics.

- **MENU**-Return to the previous level
- **SCROLL**-Choose another topic within level
- ENTER-Go to next level or view status

| Level 1     | Level 2 | Level 3      |
|-------------|---------|--------------|
| Utilization |         |              |
| Collision   |         |              |
| Statistics  | Port x  | RX Frames    |
|             |         | RX Octets    |
|             |         | Multicast RX |
|             |         | Broadcast RX |
|             |         | RX Align ERR |
|             |         | RX CRC ERR   |
|             |         | RX Jabbers   |
|             |         | RX Fragments |
|             |         | Oversize RX  |
|             |         | Undersize RX |
|             |         | TX Frames    |
|             |         | TX Octets    |
|             |         | Multicast TX |
|             |         | Broadcast TX |
|             |         | Pkt Loss     |
|             |         | RX Overrun   |

| Level 1     | Level 2          | Level 3            |
|-------------|------------------|--------------------|
| Port Status | Port x           | (scrolling status) |
|             | All Ports        | 10MB Ports         |
|             |                  | 100MB Ports        |
|             |                  | Half Duplex        |
|             |                  | Full Duplex        |
|             |                  | Enabled            |
|             |                  | Disabled           |
|             |                  | Cut Through        |
|             |                  | Store Fwd          |
|             |                  | Buff Alloc         |
|             |                  | Buff Remain        |
| Port Config | Ports 1-11       | Auto Nego          |
| -           |                  | Full Duplex        |
|             |                  | Half Duplex        |
|             |                  | Cut Through        |
|             |                  | Store Fwd          |
|             |                  | Enable             |
|             |                  | Disable            |
|             |                  | BS Enable          |
|             |                  | BS Disable         |
|             |                  | Buff Mode H        |
|             |                  | Buff Mode M        |
|             |                  | Buff Mode L        |
|             | Ports 12-14, All | 10BASE-T           |
|             |                  | 100BASE-X          |
|             |                  | Auto Nego          |
|             |                  | Full Duplex        |
|             |                  | Half Duplex        |
|             |                  | Cut Through        |
|             |                  | Store Fwd          |
|             |                  | Enable             |
|             |                  | Disable            |
|             |                  | BS Enable          |
|             |                  | BS Disable         |
|             |                  | Buff Mode H        |
|             |                  | Buff Mode M        |
|             |                  | Buff Mode I        |

| Level 1     | Level 2       | Level 3     |
|-------------|---------------|-------------|
| Unit Config | Long Frame    | Enable      |
|             |               | Disable     |
|             | Console Lock  | Enable      |
|             | Network Conf  | IP Address  |
|             |               | Subnet Mask |
|             |               | Def Gateway |
|             |               | Slip Addr   |
|             | Set Password  | **** PSW    |
|             | Sys Restart   | Continue    |
|             |               | Cancel      |
|             | System Info   | (scrolls)   |
|             | EIA232 Config | Baud Rate   |

#### Logging On (Control Panel)

- Scroll to find UNIT CONFIG; press ENTER
- Scroll to 1st digit of password; press ENTER
- Scroll to 2nd digit of password; press ENTER
- · Repeat until all digits are entered

**Note:** A user's default password is 0000.

#### **Configuring Ports (Control Panel)**

Configure port to match port at other end of the link. Ensure that duplex mode (Half/Full) and speed are identical.

- Select PORT CONFIG
- Select port number
- Scroll to view port settings. Selected settings are marked with an asterisk (\*). Press Enter to change settings.

#### Using the Console Program

To configure the 8275, connect a null-modem cable to the COM port of your PC and to the EIA 232 port of the 8275. Use a terminal emulator program to configure your PC COM port as follows:

- 9600 baud
- 8 data bits
- 1 stop bit
- No parity
- Hardware flow control-0N.

On the Logon panel, enter the user name and password.

**Note:** The default user name is ADMIN. This user name has no default password.

On the Main Menu:

- Tab and Arrow keys—navigate through the menu
- Enter-selects menu item
- Exit or Esc—returns to the previous display
- Help—displays keyboard commands

#### **Using Web Browser Management**

You can use the Internet to configure the 8275. Enter the IP address in your Internet browser's address field. You are prompted for a user name and password.

**Note:** The default user name is ADMIN. This user name has no default password.

Use your 8275 documentation for an explanation of the information displayed.

Printed in Taiwan Part Number: 08L2936